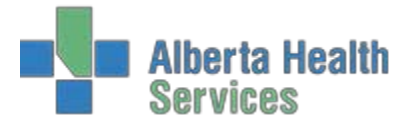

When a physician decides that a patient within the Emergency Department requires admission, follow these steps to complete the Admission Request:

- 1. Highlight the patient you wish to admit on the tracker and click on Admit Request
- 2. You will be presented with the following screen. The highlighted areas are the areas that Registration will require in order to process the admission.

| Udedm Testing,Grand       VONTTING BLOOD       DOB: 22/04/1970       44/M         WQ0000160/15 / UQ00012977         Alergy/AdvReac:       PQEAER0051 - PQEAER REG ER         Request Status       Reserved Red         Status Date        Time         Request Status       Reserved Red         Request Service       Reserved Red         Request Reason       Reservation Date          Request Reason       Request Reason         Request Reason       Bed Attributes         Admit Fronty       Admit Source         Admitt Source       Admitt Source         Admitting Physician       Bed Attributes         Bed Request Comment       Image: Save 7         Request Comment       Image: Save 7                                                                                                    | 🖉 Meditech Health Care Information System |                          |                                         |                           |   |  |
|----------------------------------------------------------------------------------------------------|-------------------------------------------|--------------------------|-----------------------------------------|---------------------------|---|--|
| Complete Request Cancel Request                                                                                                    |                                           | Udedm Testing,Grand      | VOMITING BLOOD                          | DOB: 22/04/1970 44/M      |   |  |
| Allergy/AdvReac:       PQEAER0051 - PQEAER REG ER         Request Status       Status Date  Time         Status Date  Time       Reserved Bed         Request Reason       Reserved Date  Time         Request for Date  *Time       Request for Date  *Time         Request for Date  *Time       Request for Date  *Time         Request for Date  *Time       Bed Attributes         Admit Fource       Admit Fource         Admit Source       Admit Source         Admit Source       Bed Attributes         Bed Request Comment       Image: Status Status         Bed Request Comment       Image: Status Status                                                                                                    | 0                                         | -                        |                                         | WQ0000160/15 / UQ00012977 |   |  |
| Request Status       Time         Status User       Reserved Bed         Request Service       Image: Service         Request Priority       Image: Service         Request Priority       Image: Service         Request Priority       Image: Service         Request Priority       Image: Service         Request Priority       Image: Service         Request Priority       Image: Service         Requested Accom       Bed Attributes         Admitting Physician       Admitting Physician         Attending Physician       Image: Service         Bed Request Comment       Image: Service         Complete Request       Cancel Request         Complete Request       Cancel Request         Complete Request       Cancel Request                                                                                                    |                                           | Allergy/AdvReac:         | PQEAER00S1 - PQEAER REG ER              |                           |   |  |
| Request Status   Status Date    Time     * Request Service   Request Service   Request Priority   * Requested Room    Bed     Request Concel   Bed Attributes     Admit Priority   Admit Source   Admit Physician     Bed Request Comment     Complete Request     Complete Request     Cancel     Status Date     Time     Request Cancel Request     Cancel     Status Date     Request Cancel Request     Cancel     Status Date     Request Cancel Request     Status Date     Request Cancel Request     Status Date     Status Date     Status Date     Request Status     Request Status     Request Cancel Request     Status Date     Request Cancel Request     Status Date     Request Cancel Request     Status Date     Status Date     Request Status Date     Request Status Date     Request Cancel Request     Request Cancel Request     Request Cancel Request     Request Cancel Request Cancel Request <td></td> <td></td> <td></td> <td></td> <td>)</td>                                                                                                    |                                           |                          |                                         |                           | ) |  |
| Status Date   Time Reserved Bed   Status User Reevation Date   Time   Request Reason Image: Cancel Request   Request Accom Bed Attributes   Admit Priority Bed Attributes   Admit Source Admitting Physician   Attributes Image: Cancel Request                                                                                                    |                                           | Request Status           | Reserved Room                           |                           |   |  |
| Status User Reservation Date  Time   * Request Service Request Reason   Request Reason Request for Date  * Time   Requested Rcom  Bed Bed Attributes   Admit Friority Bed Attributes   Admitting Physician Admitting Physician   Attending Physician Bed Request Comment                                                                                                    |                                           | Status Date  Time        | Reserved Bed                            |                           |   |  |
| * Request Service   Request Reason   Request for Date:   * Request for Date:   * Request de Room)   Bed   Requested Room   Admit Trionty   Admit Source   Admit Source   Admit Source   Admit Source   Admit Source   Admit Source   Bed Request Comment     Complete Request   Complete Request     Cancel   Save   2   2                                                                                                    |                                           | Status User              | Reservation Date  Tin                   | ne                        |   |  |
| * Request Service   Request Reason   Request Priority   * Request doom   Bed   Requested Accom   Admit Priority   Admit Source   Admitting Physician   Attending Physician   Bed Request Comment     Bed Request Comment     Complete Request Cancel Request     Complete Request Cancel Request                                                                                                    |                                           |                          |                                         |                           |   |  |
| Request Reason   Request Priority   *Request for Date   *Time   Request drom   Bed Attributes   Admitt priority   Admitting Physician   Attributes   Admitting Physician   Bed Request Comment     Complete Request   Complete Request     Cancel     Save   v     V     V     V     V     V     V     V     V     V     V     V     V     V     V     V     V     V     V     V     V     V     V     V     V     V     V     V     V     V     V     V     V     V     V     V     V                                                                                                    |                                           | *Request Service         |                                         | ▼                         |   |  |
| Request Priority   *Request for Date   *Time   Requested Room   Bed   Requested Accom   Admit Priority   Admit Source   Admitting Physician   Attending Physician   Bed Request Comment     Bed Request Comment     Complete Request     Cancel Save *     ? @ \$ 1                                                                                                    |                                           | Request Reason           |                                         |                           |   |  |
| *Request for Date * Time   Requested Room Bed Attributes   Admit Priority Admitting Physician   Admitting Physician Bed Request Comment     Bed Request Comment     Complete Request Cancel Request     Cancel   Save   ? @ < @ :                                                                                                    |                                           | Request Priority         |                                         |                           |   |  |
| Requested Room Bed Attributes   Admit Priority Admit Source   Admit Source Admitting Physician   Attending Physician Bed Request Comment     Bed Request Comment     Complete Request Cancel Request     Cancel Save v     V     V                                                                                                    |                                           | *Request for Date  *Time | g ( ) ( ) ( ) ( ) ( ) ( ) ( ) ( ) ( ) ( |                           |   |  |
| Requested Accom   Admit Priority   Admit Source   Admiting Physician   Attending Physician                                                                                                    |                                           | Requested Room  Bed      |                                         |                           |   |  |
| Requested Accom   Admit Priority   Admit Source   Admitting Physician   Attending Physician   Bed Request Comment     Bed Request Comment     Complete Request Cancel Request     Cancel Save   X     Y     Image: Complete Request Cancel Request                                                                                                    |                                           |                          |                                         |                           |   |  |
| Admit Priority   Admit Source   Admitting Physician   Attending Physician   Bed Request Comment     Bed Request Comment     Complete Request Cancel Request     Cancel Save 2 @ © © ©                                                                                                    |                                           | Requested Accom          | Bed Attri                               | ibutes                    |   |  |
| Admit Source Admitting Physician Attending Physician Bed Request Comment  Complete Request Cancel Request Cancel Request Cance |                                           | Admit Priority           |                                         |                           |   |  |
| Admitting Physician          Attending Physician         Bed Request Comment         Complete Request       Cancel Request         Complete Request       Cancel Request                                                                                                    |                                           | Admit Source             |                                         |                           |   |  |
| Attending Physician Bed Request Comment Complete Request Cancel Request Cancel Save ? @ 	 1                                                                                                    |                                           | Admitting Physician      |                                         | <b>_</b>                  |   |  |
| Bed Request Comment                                                                                                    |                                           | Attending Physician      |                                         |                           |   |  |
| Bed Request Comment                                                                                                    |                                           |                          |                                         |                           |   |  |
| Complete Request Cancel Request                                                                                                    |                                           | Bed Request Comment      |                                         |                           |   |  |
| Complete Request Cancel Request                                                                                                    |                                           |                          |                                         |                           |   |  |
| Complete Request Cancel Request Cancel Request                                                                                                    |                                           |                          |                                         |                           |   |  |
| Complete Request Cancel Request                                                                                                    |                                           |                          |                                         |                           |   |  |
| Complete Request Cancel Request Cancel Request                                                                                                    |                                           |                          |                                         |                           |   |  |
| Complete Request Cancel Request Cancel Request                                                                                                    |                                           |                          |                                         |                           |   |  |
| Complete Request Cancel Request Cancel Request                                                                                                    |                                           |                          |                                         |                           |   |  |
| Complete Request Cancel Request                                                                                                    |                                           |                          |                                         |                           |   |  |
| Complete Request Cancel Request                                                                                                    |                                           |                          |                                         |                           |   |  |
| Complete Request Cancel Request                                                                                                    |                                           |                          |                                         |                           |   |  |
| Complete Request Cancel Request                                                                                                    |                                           |                          |                                         |                           |   |  |
|                                                                                                    |                                           |                          | Converte Donneth Converte Donneth       | Cancel Save               |   |  |
|                                                                                                    |                                           |                          | Complete Request Cancel Request         | × 4                       |   |  |

3. At the Request Service line you may type the service name mnemonic. Alternatively, click on the down arrow or press F9 for your list of options. The list will vary depending on your location. Be certain to choose the proper admission service.

| Search   |                                 |  |  |  |
|----------|---------------------------------|--|--|--|
|          |                                 |  |  |  |
| Mnemonic | Name                            |  |  |  |
| ALC      | \$ALTERNATE LVL CARE CHARGEABLE |  |  |  |
| CLS      | Clinical Specialty              |  |  |  |
| CON      | CONVALESCENCE                   |  |  |  |
| GER      | GERIATRICS                      |  |  |  |
| GYN      | GYNECOLOGY                      |  |  |  |
| ICU      | INTENSIVE CARE                  |  |  |  |
| MED      | GENERAL INTERNAL MEDICINE       |  |  |  |
| NB       | NEWBORN                         |  |  |  |
| OBS      | OBSTETRICS                      |  |  |  |
| PAL      | PALLIATIVE CARE                 |  |  |  |
| PED      | PEDIATRIC                       |  |  |  |
| PSY      | PSYCHIATRY                      |  |  |  |
| REH      | REHABILITATION IN ACUTE CARE    |  |  |  |
| RES      | RESPITE                         |  |  |  |
| SB       | STILLBORN                       |  |  |  |
| SDC      | SURGICAL DAYCARE                |  |  |  |
| SUB      | SUB ACUTE                       |  |  |  |
| SUR      | GENERAL SURGERY                 |  |  |  |

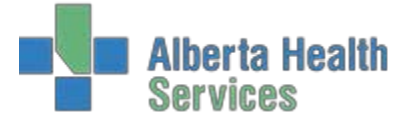

- 4. At the "Request for Date" field, you can type "T" for today, or enter the date. For the "Time" field, you can choose "N" for now, or enter the time using the 24 hour clock.
- 5. As per your site, enter in both the Admitting and Attending Physician mnemonics.
- 6. At the bottom of the screen, you may notice more boxes appear when you enter the "Request Service." If so, these boxes are for filling in additional information as per your site's requirements. Complete all pertinent fields and understand that all fields marked with an asterisk (\*) are considered mandatory. Be certain to go through each page of the extra questions by clicking the arrows.

| Requested Accom<br>Admit Priority<br>Admit Source<br>Admitting Physician<br>Attending Physician | Bed Attributes |  |  |  |  |
|-------------------------------------------------------------------------------------------------|----------------|--|--|--|--|
| Bed Request Comment                                                                             |                |  |  |  |  |
| *Adm Diagnosis                                                                                  |                |  |  |  |  |
| * Decision to Admit Time                                                                        | Triage Level   |  |  |  |  |
| 4 1 of 4                                                                                        | Goto 2         |  |  |  |  |

- 7. When completed, click on . This will now print directly to the Registration Clerks' desk (and any other designated printer) to get the process of admission complete.
- 8. You will now notice that the patient's Status Event has automatically changed to Waiting Inpatient Bed or WIB.
- 9. <u>DO NOT</u> depart this patient from your tracker until you see that their registration status has changed from REG ER to ADM IN. Doing so could cause issues for the patient after they leave your department (orders cannot be entered if they are departed before their admission is processed). Follow proper departure procedures and then change the patient's status to DEPART (DPT) (Admitted Patient or ADM for Red Deer).